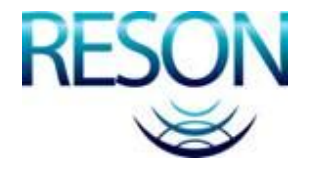

# Checklist for the installation or commissioning of an Artemis Mk5 mobile

Rev 1.0

Checklist with explanation for installing an Artemis mk5 mobile station at a shuttle tanker

### Introduction

This document consists of checklists when installing or commissioning an Artemis mk5 mobile station. Normally at a tanker. It can be used as a guideline besides Kongsberg Maritime procedures.

Chapter 1 consists of Antenna unit checks

Chapter 2 consists of computer checks on which the Artemis software (HMI) runs.

Chapter 3 consists of checks HMI mobile setup.

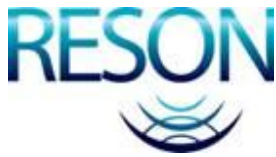

Reson BV Rotterdam T: +31(0) 102451500 TD@reson.nl

#### 1 Antenna unit checklist

|   | check                                                                                   | Description                                                                                                    |
|---|-----------------------------------------------------------------------------------------|----------------------------------------------------------------------------------------------------|
| 1 | Serial number of<br>antenna unit<br>and scanner<br>correct for<br>proper<br>adjustment. | Each unit must be fitted with an antenna which is calibrated to the unit. At the<br>Antenna unit and antenna it is marked which serial number antenna unit<br>belongs to which serial number antenna.                                                     |
| 2 | Antenna<br>installed<br>correctly                                                       | The antenna can only be mounted at the antenna unit in one position. The red marker at the antenna should be matched with the red marker at the antenna unit                                                                                              |
| 3 | Snap locks<br>closed                                                                    | All three snap locks of the antenna unit are closed properly and secured by a cable tie or bold and nut. See engineer note EN5-15 for more details                                                                                                    |
| 4 | Signal and power cable                                                                  | Correct power and signal cable are used.<br>There is enough slack, so the unit can tilt and not too much force at the<br>sockets/connectors occur.<br>The size of the used cables does not exceed resulting it does not fit properly in<br>the connector. |
| 5 | Operate panel<br>socket closed                                                          | The operate panel socket is closed by the cap                                                                                                    |
| 6 | Vent screw is<br>closed                                                                 | The vent screw is closed                                                                                                    |
|   |                                                                                         |                                                                                                    |
|   |                                                                                         |                                                                                                    |
|   |                                                                                         |                                                                                                    |
|   |                                                                                         |                                                                                                    |

## 2 Computer checklist

|   | check                                  | Description                                                                                                    |
|---|----------------------------------------|----------------------------------------------------------------------------------------------------|
| 1 | Computer is mounted correctly          | Computer is "sea environmental proof" mounted.                                                                                                    |
| 2 | Firewall switch off                    | Firewall and windows automatic updates are switched off                                                                                                    |
| 3 | IP address                             | IP address is set to 192.168.44.201 (also when RS422 serial communication is used!!)                                                                                                    |
| 4 | Port numbering<br>Bluestorm serial pcb | The port numbering of the Bluestorm card is corresponding with the com ports. (port1=com1, port2=com2, port3=com3 etc) when the computer has a fixed com1 already the com numbering starts at 2 (port1=com2, port2=com3, port3=com4 etc.) |
| 5 | Language setting                       | Language setting correct for hmi ("." As decimal separator)                                                                                                    |
| 6 | Display resolution                     | Display resolution of monitor set to correct value for hmi (complete screen filled)                                                                                                    |
| 7 | Correct version hmi                    | Correct version hmi installed (currently 1.9.5)                                                                                                    |
|   |                                        |                                                                                                    |
|   |                                        |                                                                                                    |

## 3 HMI and mobile setup

|    | check                   | description                                                                                                    |
|----|-------------------------|----------------------------------------------------------------------------------------------------|
| 1  | Communication           | There is communication with the unit. The correct com port is selected for the RS422 communication.                               |
| 2  | Monitor values          | The monitor page of the control panel shows correct voltages                                                                      |
| 3  | Auto recovery           | Auto recovery is ticked (enable) in the advanced tab of the setup AU page                                                         |
| 4  | Mobile                  | Unit is configured as mobile                                                                                                    |
| 5  | Alignment               | Align scanner. (bow=0 degrees)                                                                                                    |
| 6  | Scan sector             | Scan sector are set (for example Left 270, right 090) Test if scanner is rotating in correct sector when auto search is selected. |
| 7  | DP<br>communication     | DP communication is set correctly. (To test the Artemis could be switched into simulation mode)                                   |
| 8  | BLOM<br>communication   | BLOM communication is set correctly. (To test the Artemis could be switched into simulation mode)                                 |
| 9  | Actual frequency        | When a frequency is selected the actual frequency matched the selected (+/- 1.5 MHz)                                              |
| 10 | Physical scan<br>limits | Physical scan limit Left and right are set to 0. (Always!)                                                                        |
| 11 | Reboot                  | Reboot PC. The settings should be stored                                                                                          |